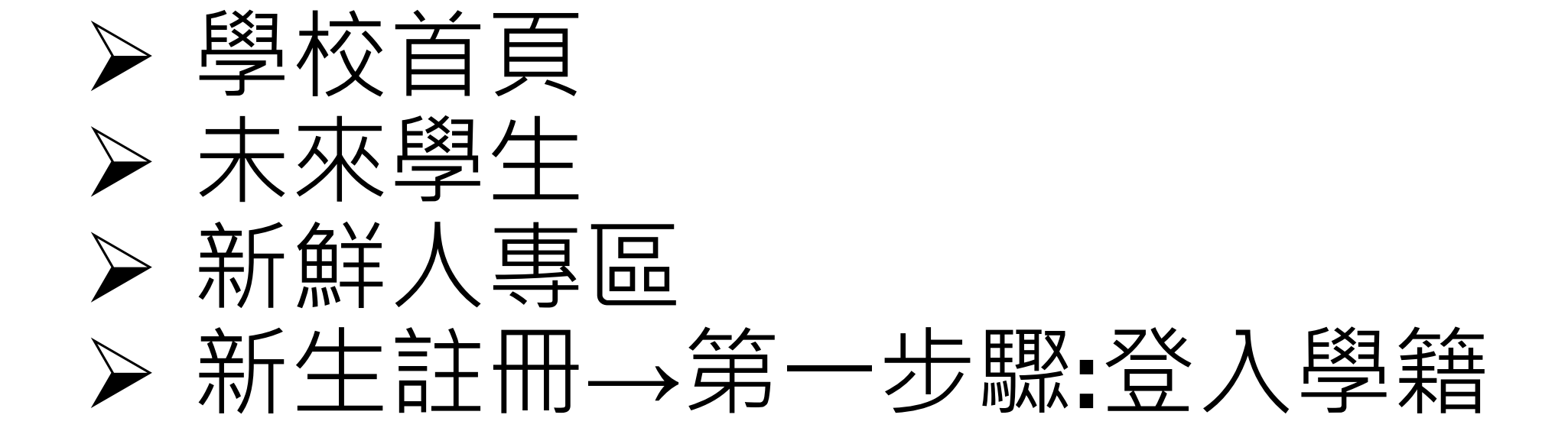

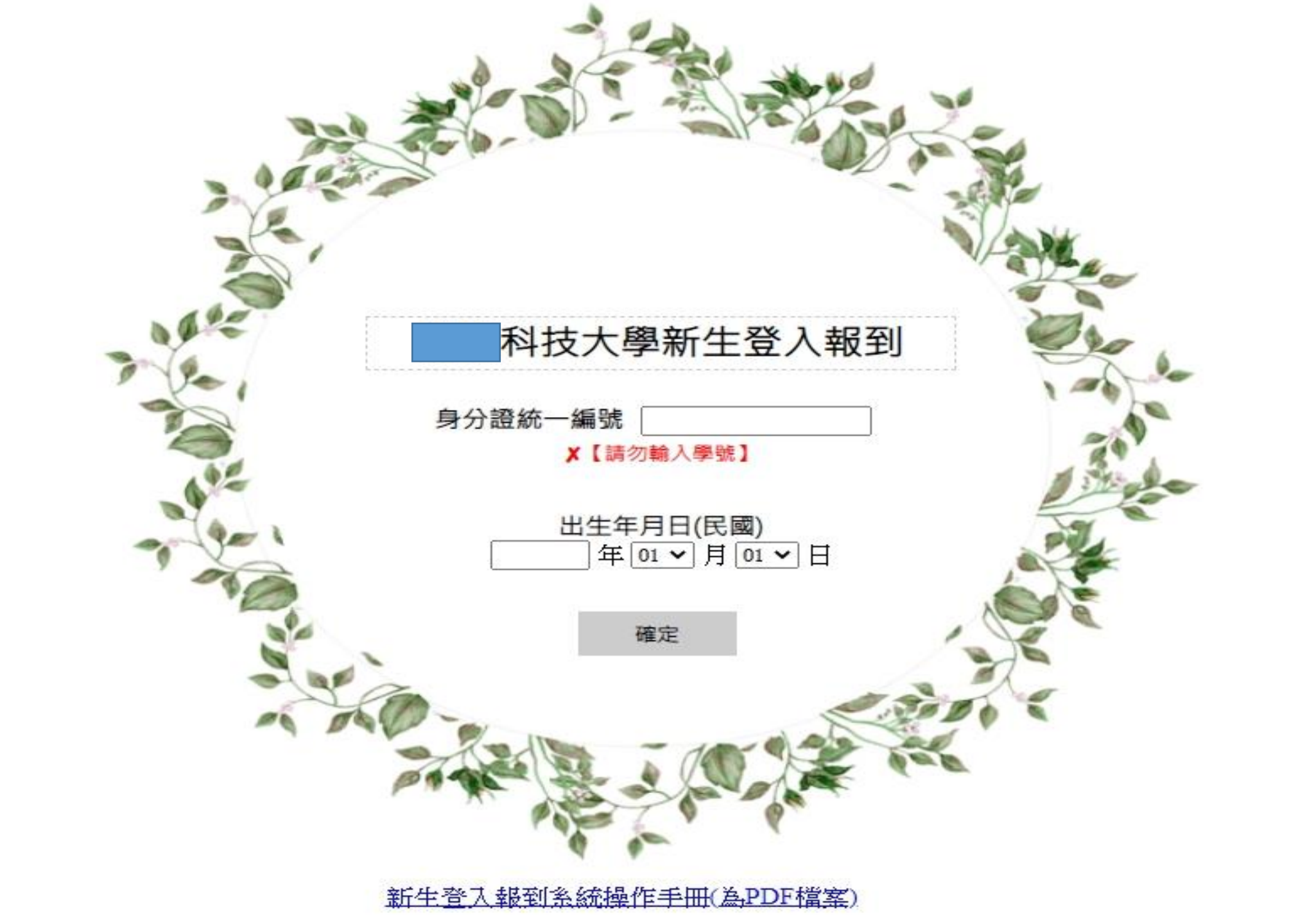

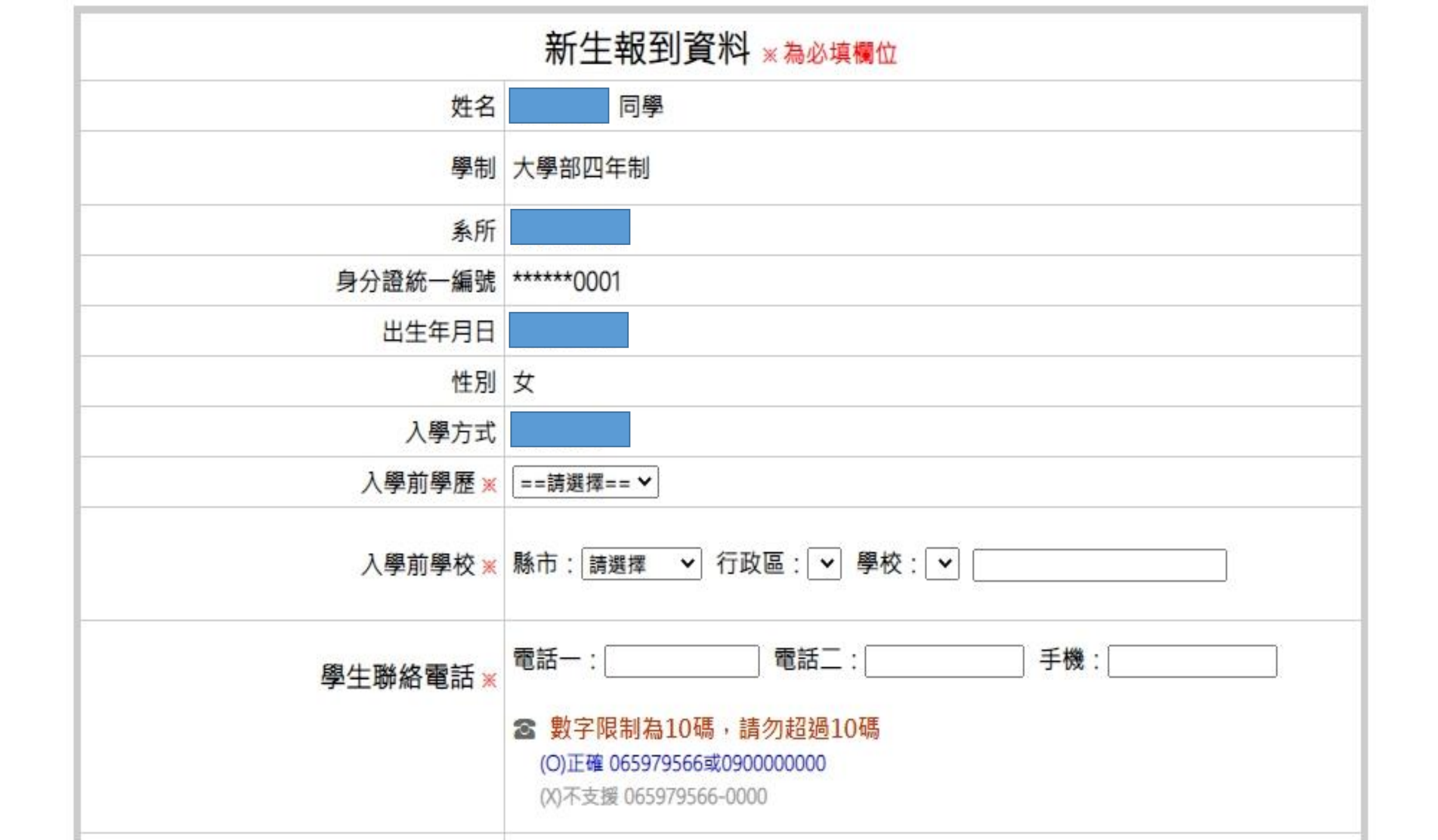

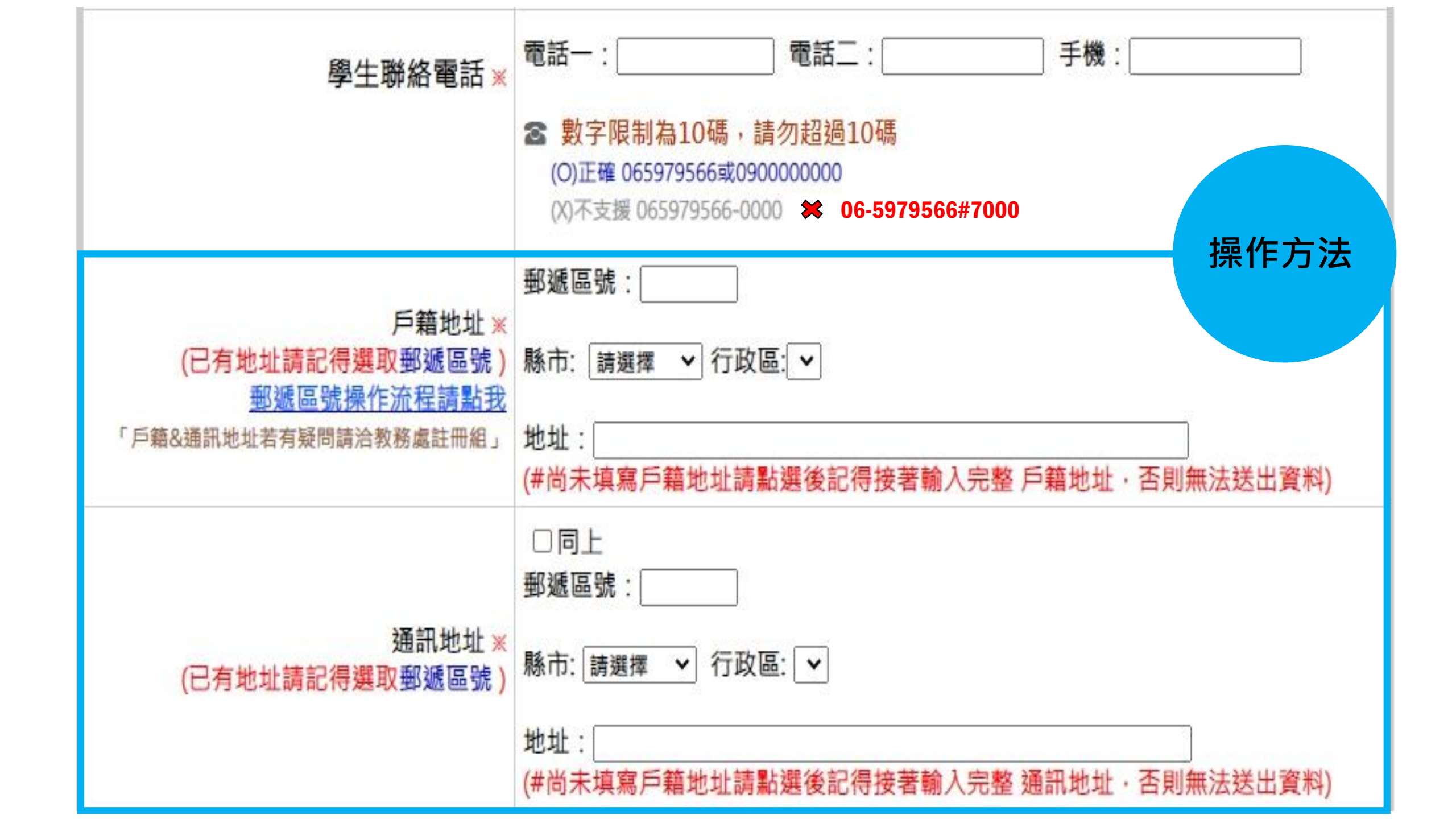

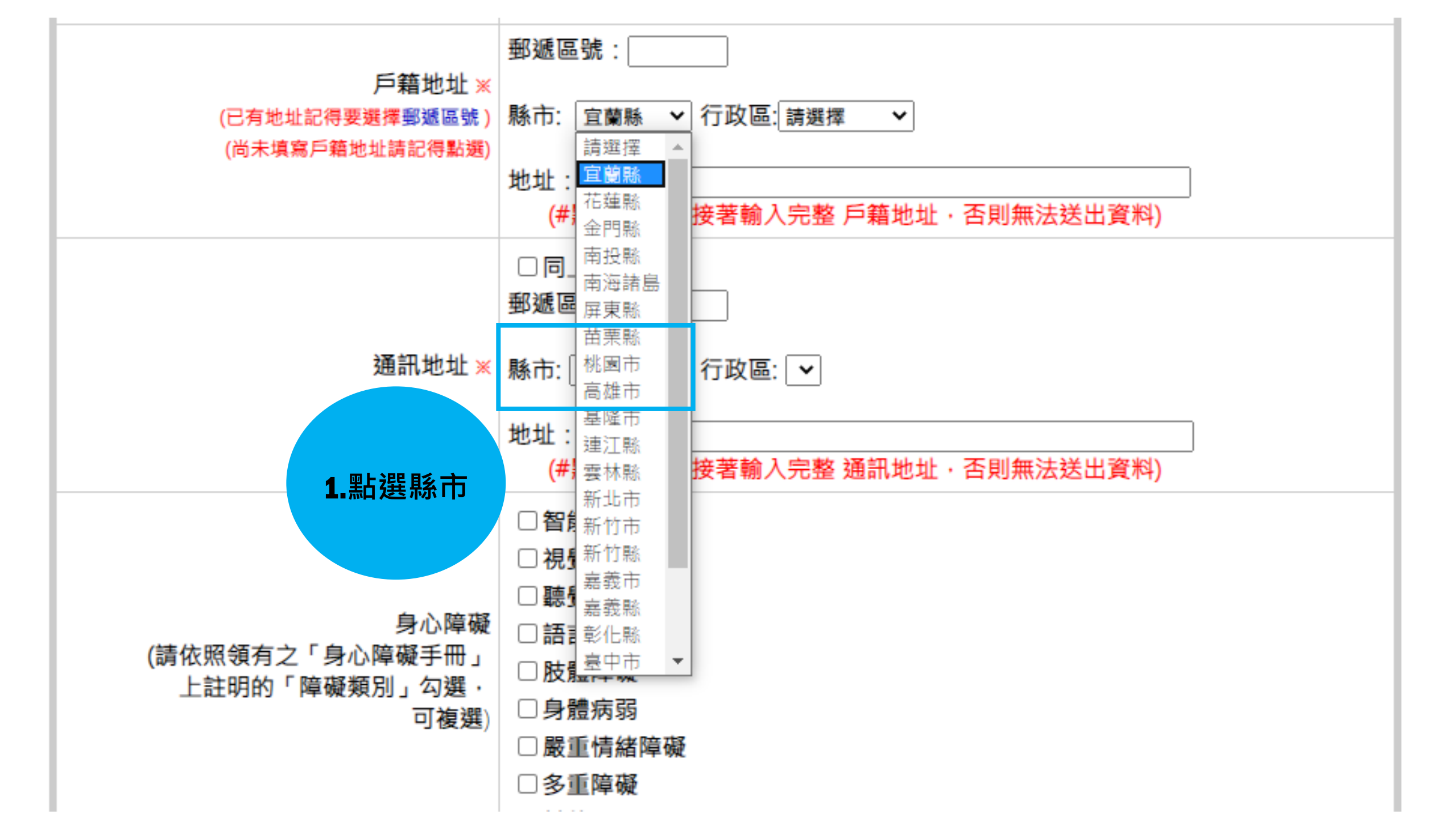

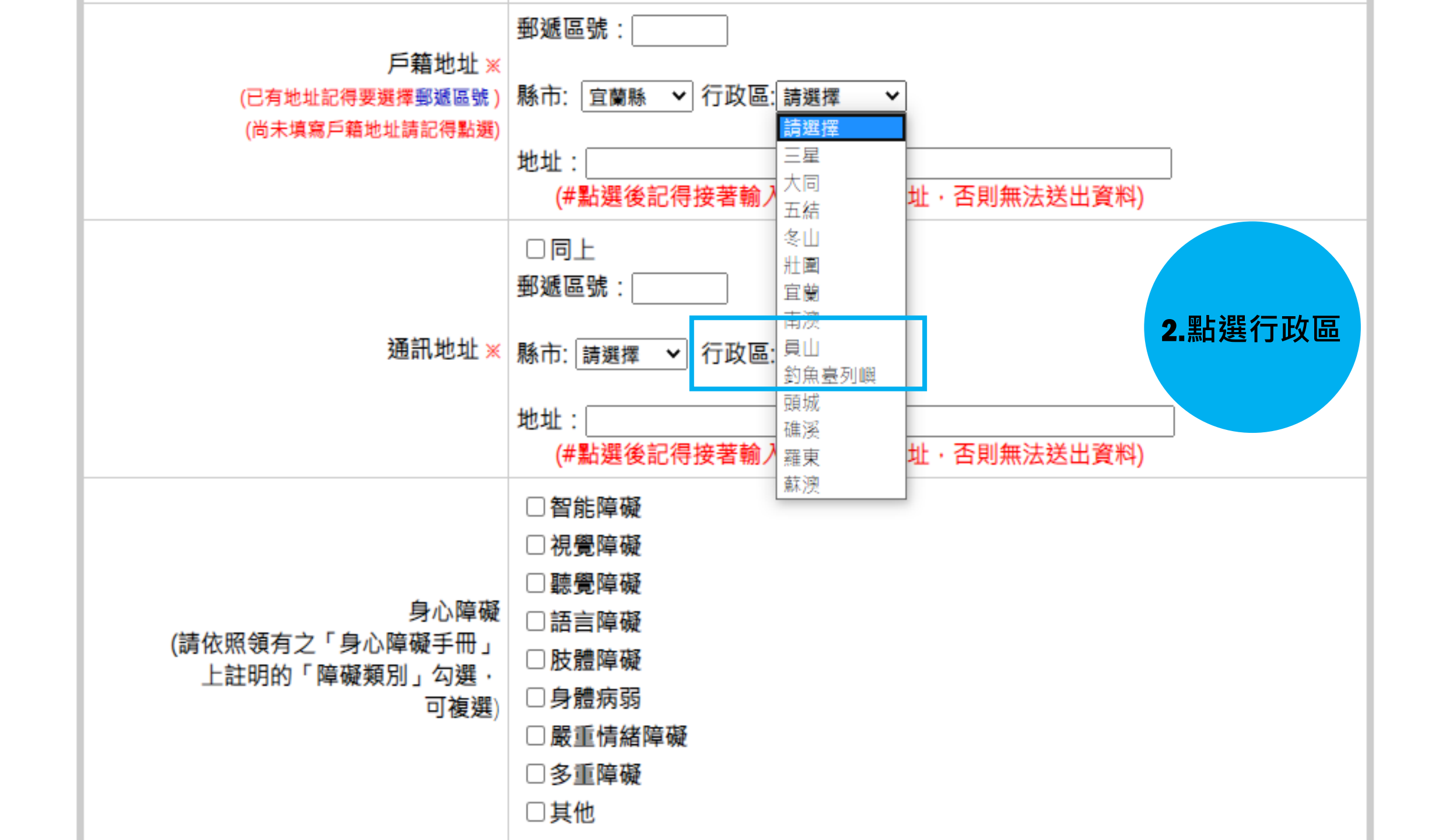

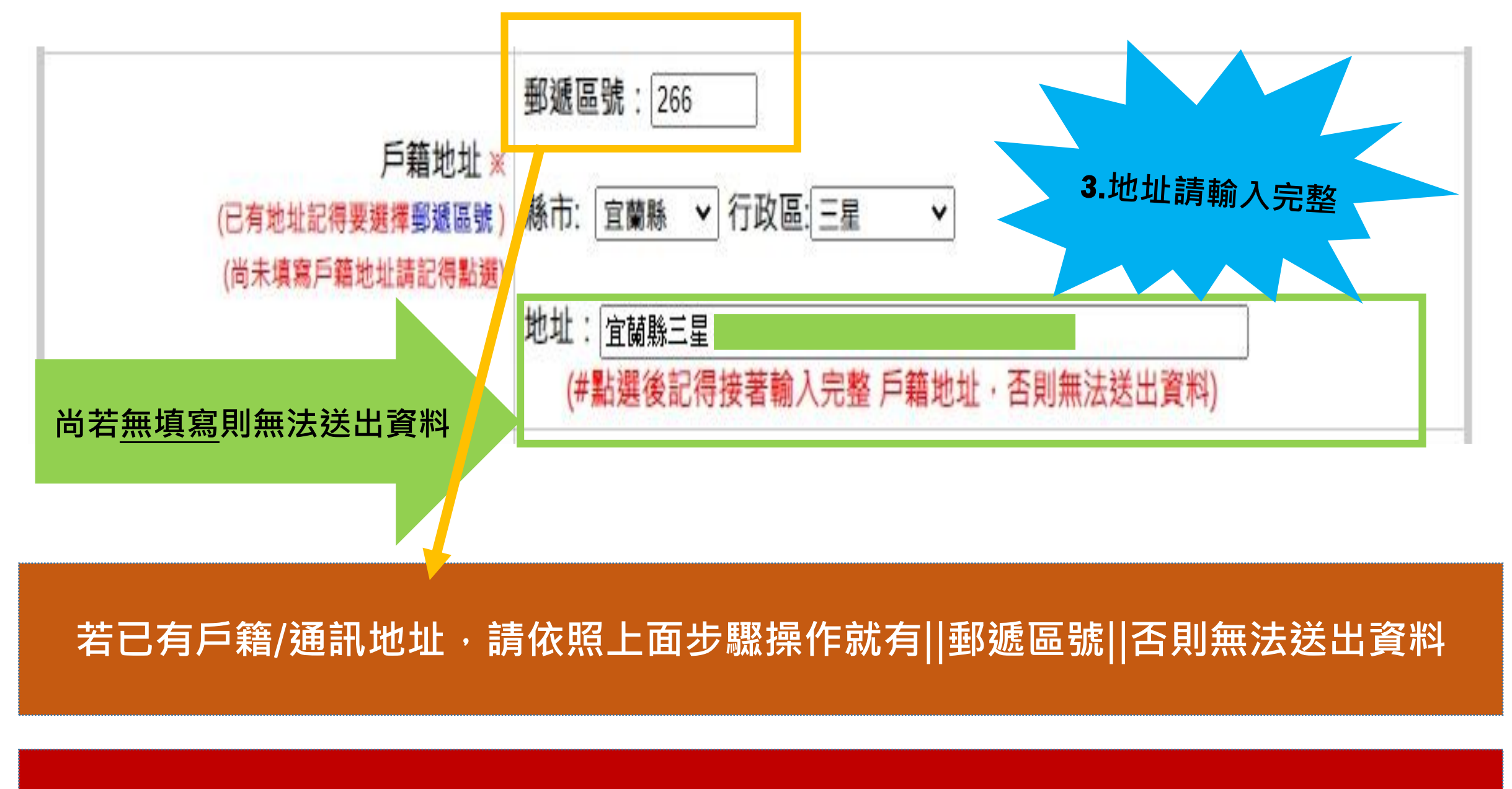

## |若戶籍/通訊地址一致・||郵遞區號||選擇戶籍地址在勾選同上即可

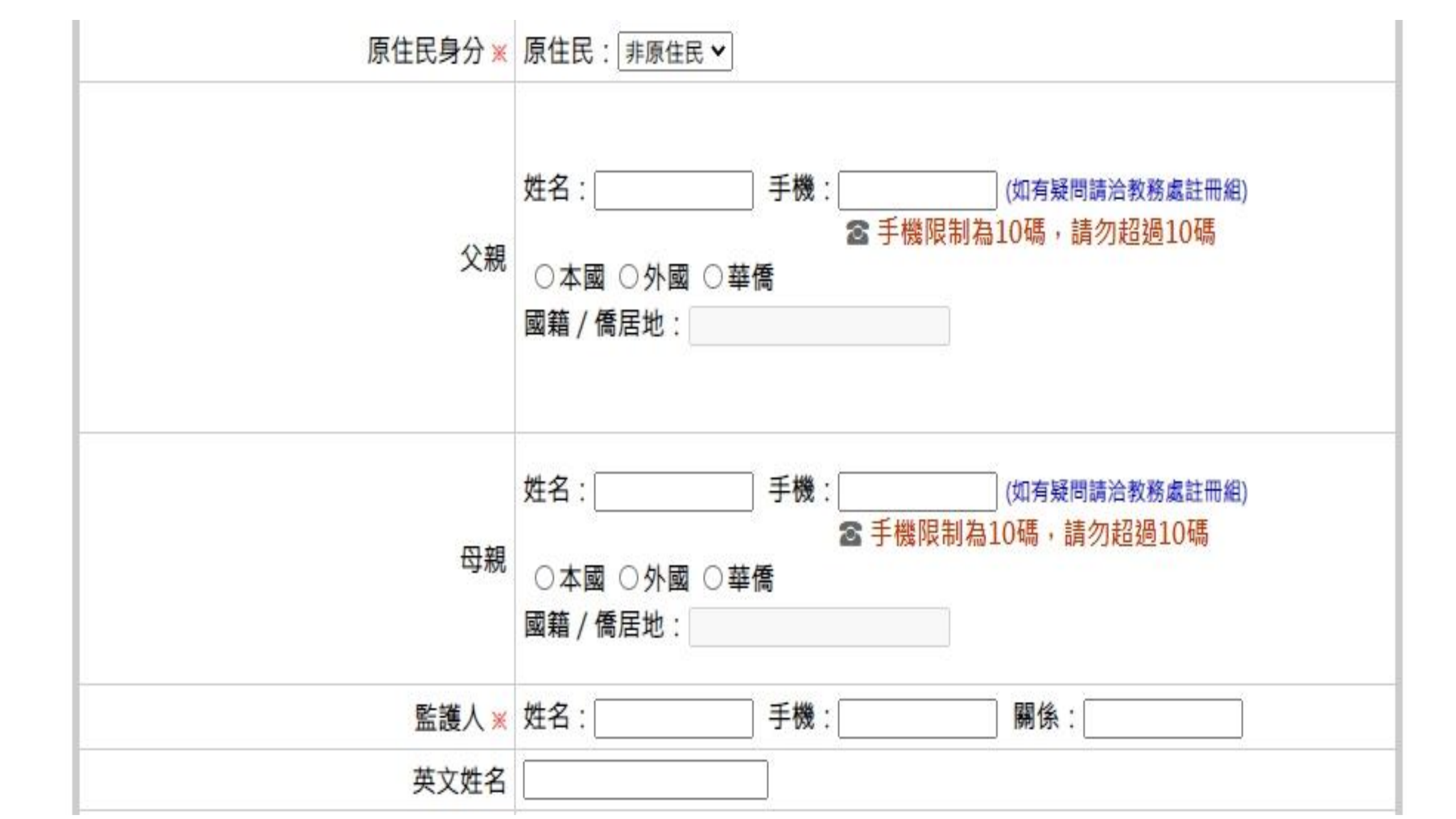

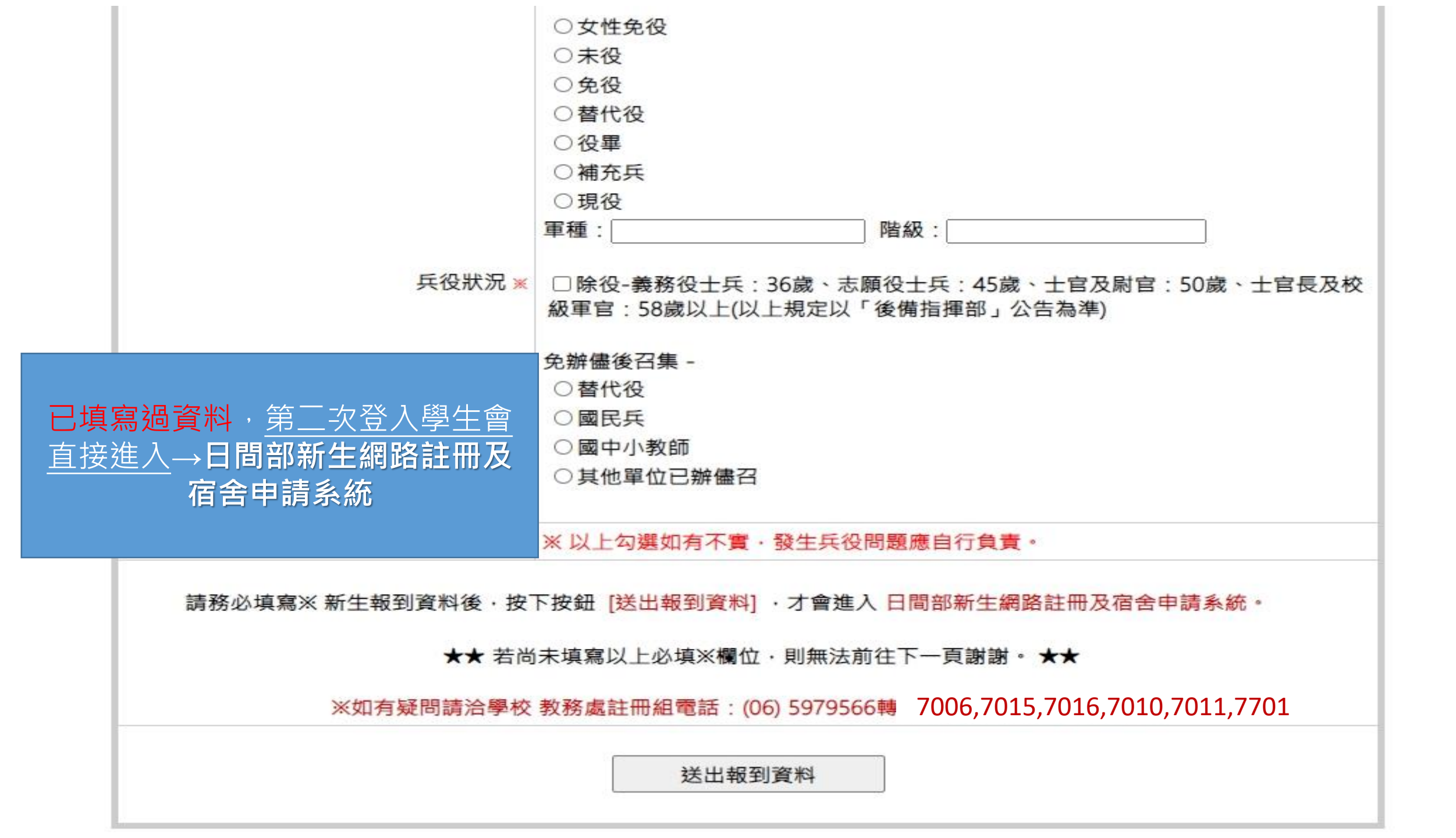

#### 口服如此小咖啡本加工

日間部新生網路註冊及宿舍申請系統

【40000000 測試人員 同學】

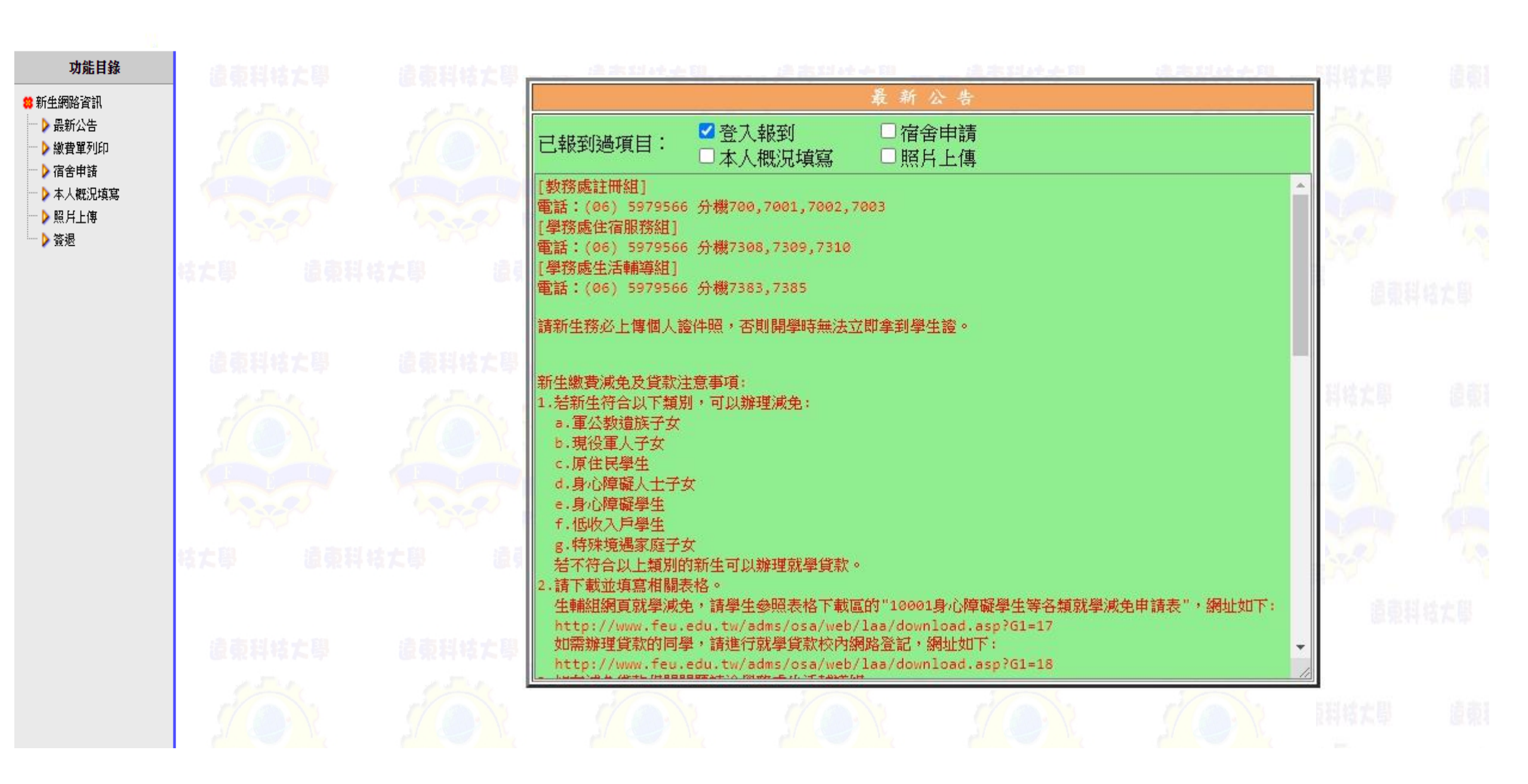

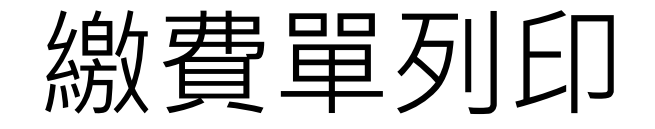

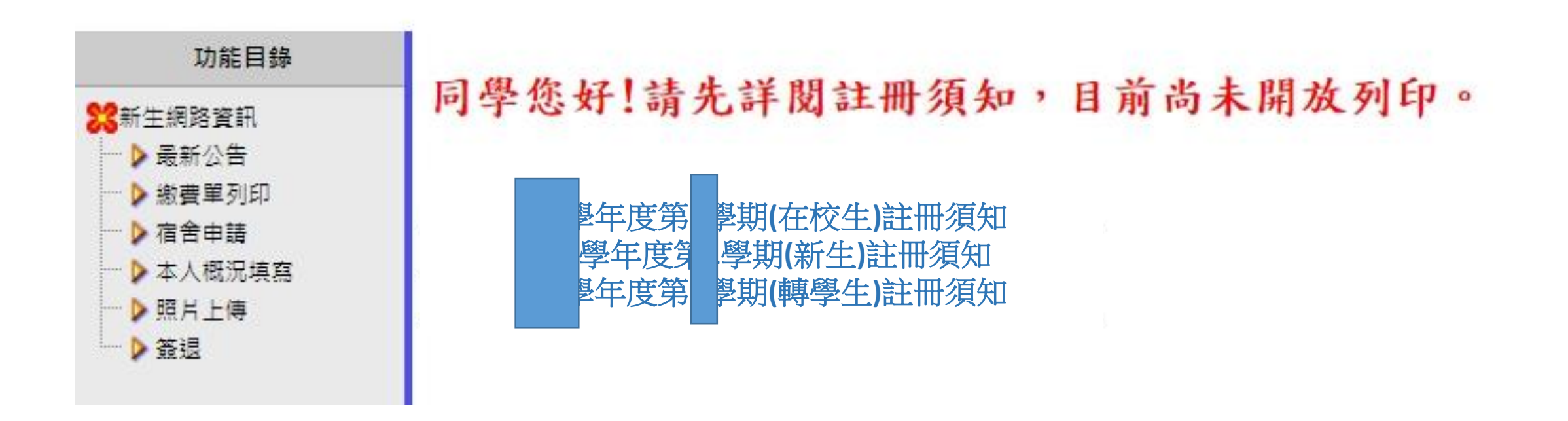

|             |               | <b>※ 住宿相關規定說明:</b><br>1.本契約所列各項條文不得與學生宿舍申請與管理辦法牴觸,若有牴觸,以學生宿舍申請與管理辦法為準。<br>2.學生申請宿舍,經學校安排床位後,即發生契約效力,住宿生必須遵守住校相關規定【宿舍申請與管理實施辦法】請上住宿服務組網站查詢。                                                                                                    |
|-------------|---------------|----------------------------------------------------------------------------------------------------|
|             | 功能目錄          | 3.本校住宿門禁管理,於凌晨一時至清晨六時只能進不能出。 4.申請住宿為一學年(住宿費依總務處訂定之金額分上、下學期繳交),另加住宿保證金新台幣3000元,保證金在第一次繳納住宿費時一併繳交。 5.幣中約4.60%期期回用低估於時後,100%,100%,100%,100%,100%,100%,100%,100                                                                                                    |
| <b>総</b> 新約 | 生網路資訊<br>最新公告 | <ol> <li>5.学生登記任借後即視问取得任借貨格任借成立,如無故放案任借取甲運返借初未依規定完成繳買者,將不得否加下一学半度任借(拍戰)並没收3000元保証金。</li> <li>6.每間廢室以住滿為原則,廢室及床位由學校排訂,嚴禁私自頂讓及調換床位,違反規定者依宿舍申請與管理實施辦法規定辦理。</li> <li>7.離、退宿時廢室已清潔及淨空(恢復進住時環境)後,經宿舍管理人員檢查公物財產清點無缺及繳回大門瓷釦、廢室、內務櫃、書桌鑰匙、冷氣遙控器完成退宿程序,再予簽報全額無息退回住宿保證金(舊生續住時保證金延用)。</li> <li>8 第二學期同歸申請,請自行會妥滿床位數,在規定期限內一起提出申請,如有人數不足,承辦單位有權加以合併或不參理申請,請同學配合。</li> </ol> |
| ->          | 繳費單列印         | 9.以上如不合時宜,學校將適時修訂。                                                                                                    |
| >           | 宿舍申請          |                                                                                                    |

### 住宿生活公约:

🕨 本人概況填寫

▶照片上傳

🌔 簽退

一、宿舍『寧靜時間』【中午十二時至十三時三十分;晚上十一時至清晨六時】,禁止大聲喧嘩,以免妨礙他人。

- 二、學生需每日整理內務,寢室內應隨時保持整潔。
- 三、住宿生應養成節省水、電並共同愛惜公物。
- 📕 四、寢室不得使用電爐、快鍋、電熨斗、瓦斯爐、電茶爐、電湯匙、電冰箱、電焊設備及未經總務處許可之電器用品,以免跳電或因使用不慎引發火災(如因故發生火災,除家長應負賠償責任外,當事者應負刑事之責任) 。
- 五、非該宿舍人員來訪應先至住宿服務組登記會容(報備之訪客必須於夜間十一時前離開)。
- 六、住宿期間應參加宿舍各項防災演練。
- 七、為維護宿舍安全及秩序,採違規記點制度:凡住宿學生於住宿期間經住宿服務組含監、宿舍幹部、教官、校安人員,執行違規記點,並通知家長;凡違反下面各項違規累滿十點(含)者,住宿服務組得視情節輕重,以服務教育折抵違規點數 或勒令退宿,且不得再申請住宿,其行為另有違反校規者再提交生活輔導組,按學生獎懲辦法議處。
  - 1、擅自頂讓床位扣五點、霸佔床位扣十點、任意調整床位扣三點、或拒絕
  - 他人合法進住扣五點,情節重大者勒令限期撤離宿舍且不得要求退費。
  - 2、於宿舍區賭博、酗酒鬧事、門殿及非吸煙區吸菸,情節重大者扣十點。
  - 3、儲存危險物品或違禁物,情節重大者扣十點。
  - 4、擅自留、宿非住宿生者。(報備過之訪客須於夜間十一時前離開)扣六點
  - 5、擅自留、宿異性者扣十點。
  - 6、引介商人、宗教人士及其他未經學校許可之人士進出學生宿舍者扣八
    - 點。
  - 7、擅自使用未經總務處許可之電器者扣六點。
  - 8、擅自在宿舍内炊膳者扣六點。
  - 9、擅自在寢室內飼養寵物者扣十點。
  - 10、擅自更换或對調寢室門鎖、衣櫃、書桌鎖匙者扣六點。
  - 11、寒暑假期間不按規定申請住宿而私自進住者扣十點。
  - 12、汽、機車、腳踏車未依規定停放於指定區域,經取締仍不願配合者扣五
  - 點。
  - 13、違反公共衛生、居住安寧或公共安全,嚴重影響他人作息者扣十點。
- 14、故意損壞宿舍公物者除照價賠償外,扣十點。
- 15、偷竊他人財物者扣十點。
- 16、因過失損壞宿舍公物經要求限期賠償,逾期不賠償者扣十點。
- 17、私架網站或利用網路、電話從事不法行為者扣十點。
- 18、違反其他相關住宿規定者,依情節輕重扣點。
- 八、為查證確認以上條文各款事項,校安中心教官及輔導人員得會同舍監或其 他相關人員進入寢室檢視。

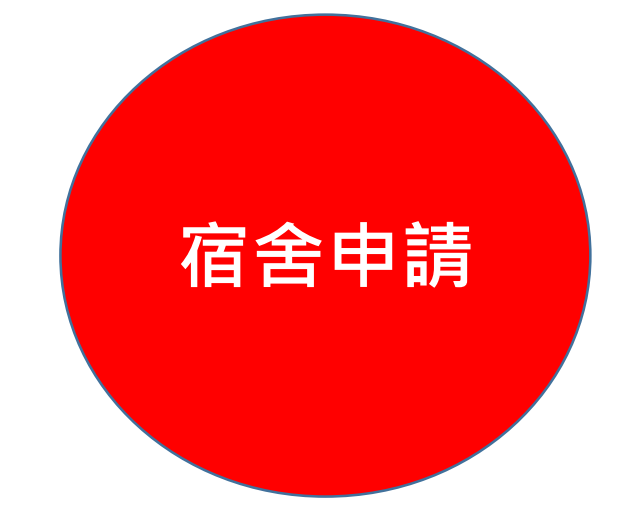

#### 新生需同意上述各項規定及生活公約才可以登記住宿

※此新生登記系統開放管道(聯合甄選新生(四技)、單獨招生、聯合登記分發(二技、四技),若非以上管道請洽住宿服務組(06)5979566分機7310或7308詢問謝謝!!

## 13、違反公共衛生、居住安寧或公共安全,嚴重影響他人作息者扣十點。 14、故意損壞宿舍公物者除照價賠償外,扣十點。 15、偷竊他人財物者扣十點。 16、因過失損壞宿舍公物經要求限期賠償,逾期不賠償者扣十點。 17、私架網站或利用網路、電話從事不法行為者扣十點。 18、違反其他相關住宿規定者,依情節輕重扣點。 碩士班新生(聯合登記分發) 八、為查證確認以上條文各款事項,校安中心教官及輔導人員得會同舍監或其 符合條件者 按同意才能進入 請洽住宿服務組 他相關人員進入廢室檢視。 新生需同意上述各項規定及生活公約才可以登記住宿

※此新生登記系統開放管道<u>(聯合甄選新生(四技)、單獨招生、聯合登記分發(二技、四技)</u>,若非以上管道請洽住宿服務組(06)5979566分機7310或7308詢問謝謝!!

同意

| <ul> <li>功能目錄</li> <li>新生網路資訊</li> <li>▶ 最新公告</li> <li>▶ 繳費單列印</li> <li>▶ 宿舍申請</li> <li>▶ 本人概況填寫</li> <li>▶ 照片上傳</li> <li>▶ 簽退</li> </ul> | 宿舍登記<br>如有住宿相關問題請洽住宿服務組(06)5979566分機7310或7308詢問。<br>宿舍登記時間: 截止。<br>目前限推薦甄試生(四技)登記,非推薦甄試生(四技)無法登記。 |                                                               |  |  |  |  |  |
|----------------------------------------------------------------------------------------------------|---------------------------------------------------------------------------------------------------|---------------------------------------------------------------|--|--|--|--|--|
|                                                                                                    | 本學期宿舍床位                                                                                           | 第一宿舍(女生) 10 第二宿舍(女生) (男生) 第三宿舍(男生) 第四宿舍(女生) (男生)              |  |  |  |  |  |
|                                                                                                    | 目前已登記人數                                                                                           | 第一宿舍(女生)16 第二宿舍(女生)5 (男生)11 第三宿舍(男生)34<br>第四宿舍(女生)18 (男生)17   |  |  |  |  |  |
|                                                                                                    | 申請宿舍別<br>[務必圈選]                                                                                   | 選填欄 :[ 〇 第一宿舍(限女生)][ 〇 第二宿舍(男,女)][ 〇 第三宿舍(限男生)][ ④ 第四宿舍(男,女)] |  |  |  |  |  |
| 點選申請宿舍<br>別與身份別後                                                                                                    | 身份別<br>[務必圈選]                                                                                     | 選填欄: ● 一般生 ○ 身心障礙生 ○ 離外島生(宜花東) ○ 低收入戶生 ○ 原住民                  |  |  |  |  |  |
| 冉點選登記                                                                                                    | 您尚未申請宿舍!!<br>登記                                                                                   |                                                               |  |  |  |  |  |

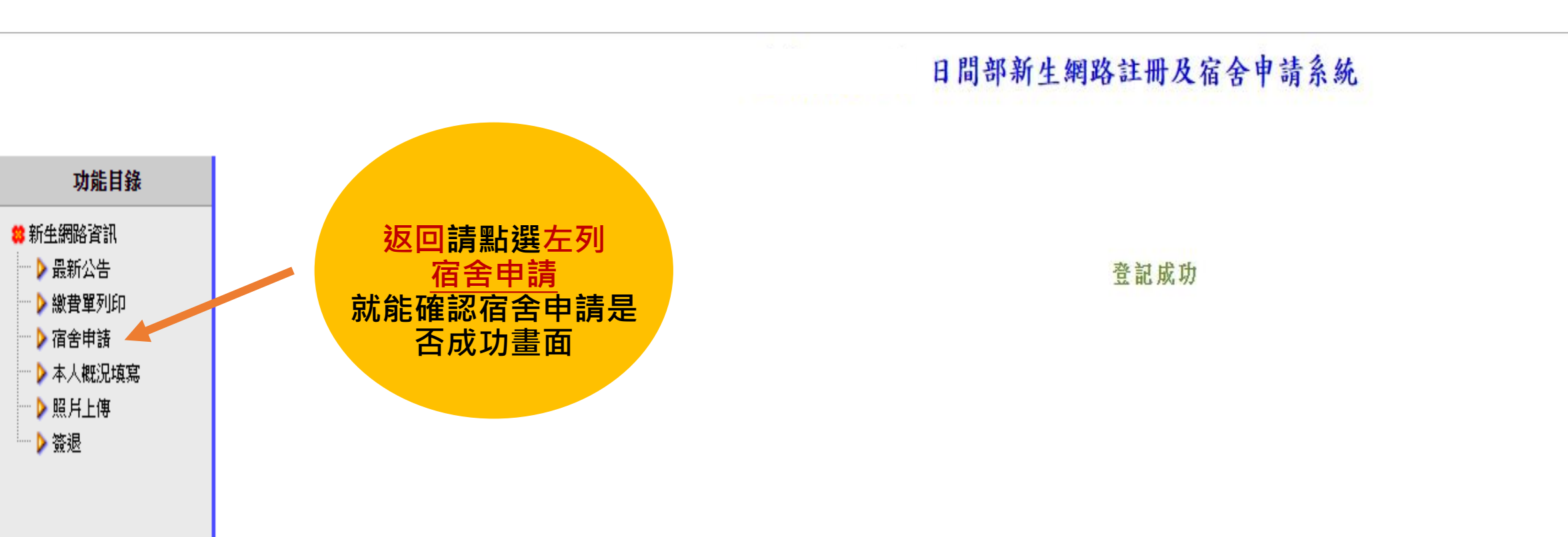

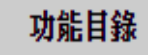

# 宿舍登記

🔹 🕨 最新公告 🖒 繳費單列印 🔤 🕨 宿舍申請 🌔 本人概況填寫 ------> 簽退

若要重

其他宿

😫 新生網路資訊

## 如有住宿相關問題請洽住宿服務組(06)5979566分機7310或7308詢問。

宿舍登記時間: 截止。

目前限推薦甄試生(四技)登記,非推薦甄試生(四技)無法登記。

|                     | 本學期宿舍床位      | 第一宿舍(女生)10 第二宿舍(女生) (男生) 第三宿舍(男生)<br>第四宿舍(女生) (男生)          |  |  |  |  |  |
|---------------------|--------------|-------------------------------------------------------------|--|--|--|--|--|
|                     | 目前已登記人數      | 第一宿舍(女生)16 第二宿舍(女生)5 (男生)11 第三宿舍(男生)34<br>第四宿舍(女生)19 (男生)17 |  |  |  |  |  |
|                     | 申請宿舍別        |                                                             |  |  |  |  |  |
|                     | [務必圏選]       |                                                             |  |  |  |  |  |
| 告要重新選擇              | 身份別          |                                                             |  |  |  |  |  |
| - 3.0 / A<br>ま他宿舍請點 | [務必圏選]       |                                                             |  |  |  |  |  |
| 選取消登記               | 您已登記申請第四宿舍!! |                                                             |  |  |  |  |  |
|                     | 取消登記         |                                                             |  |  |  |  |  |

# 日間部新生網路註冊及宿舍申請系統

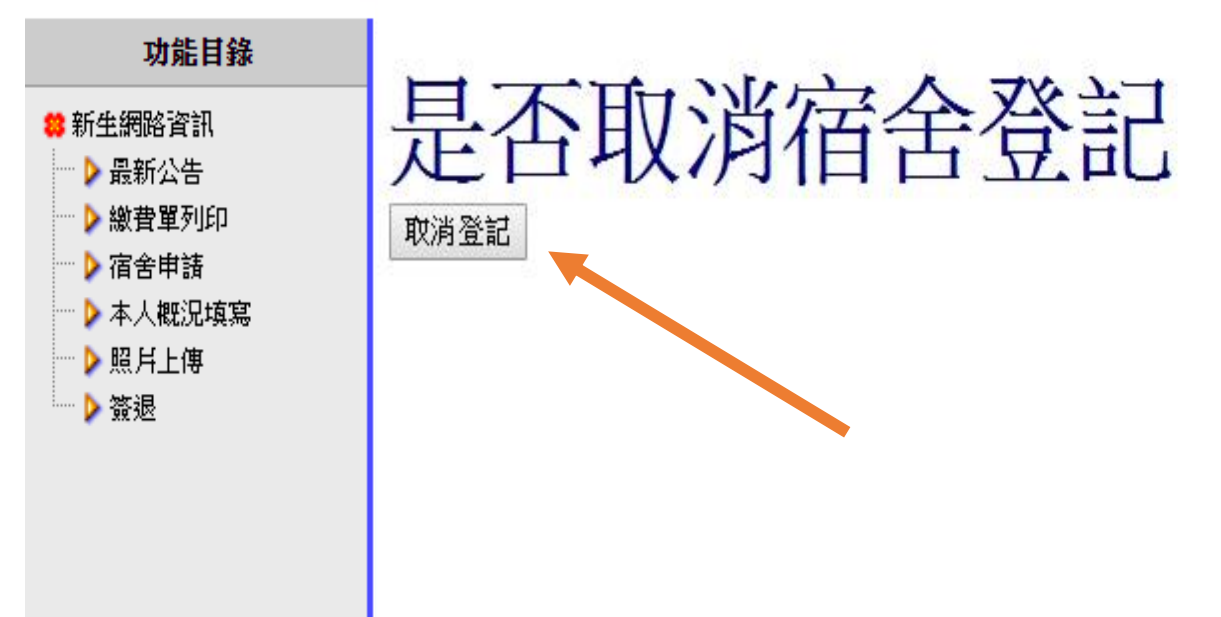

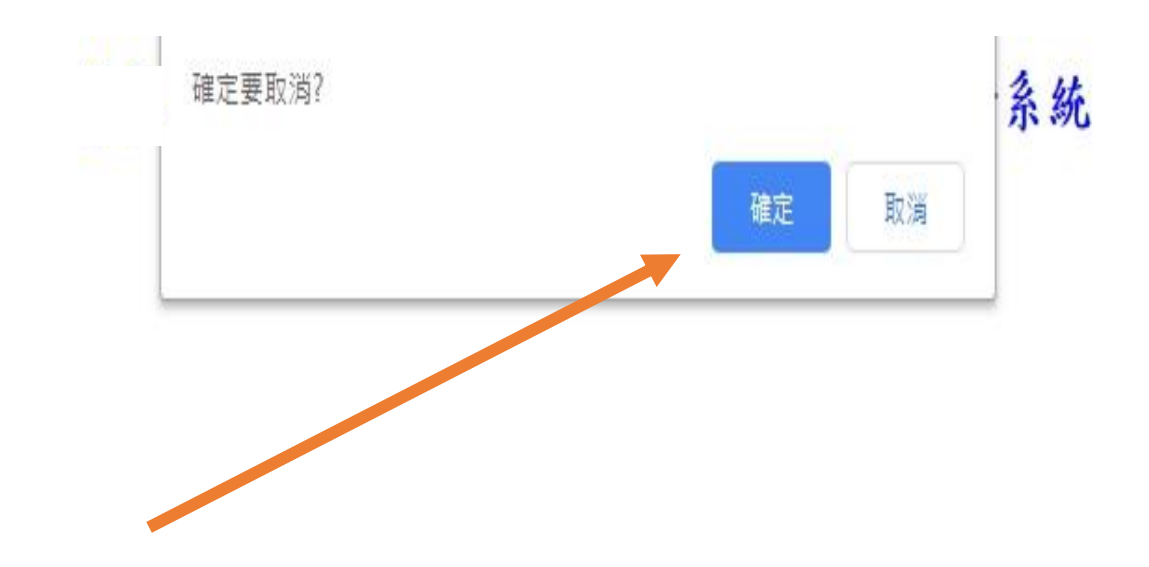

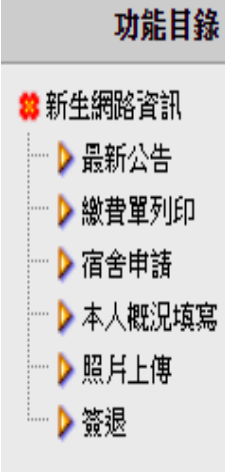

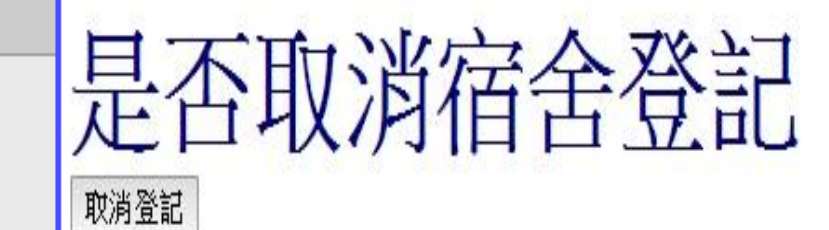

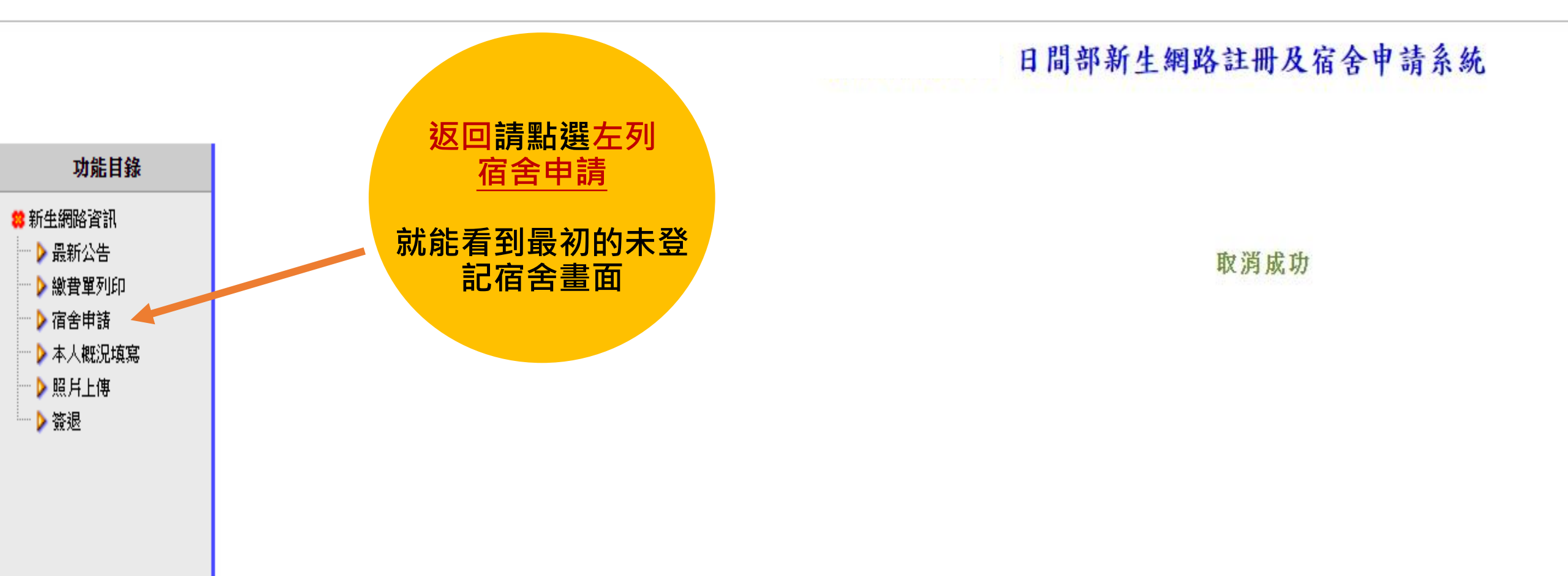

| 學號                                                                                                    | 99999999                                                                                           |                                 |            |             |     |          |        |         |  |  |  |
|----------------------------------------------------------------------------------------------------|----------------------------------------------------------------------------------------------------|---------------------------------|------------|-------------|-----|----------|--------|---------|--|--|--|
| 姓名                                                                                                    |                                                                                                    |                                 |            |             |     |          |        |         |  |  |  |
| 入學方式                                                                                                    | 技優觀審生                                                                                              |                                 |            |             |     |          |        |         |  |  |  |
|                                                                                                    | ○本國 原住民:                                                                                           | 非原住民 ~                          |            |             |     |          |        |         |  |  |  |
| * 国 素茸                                                                                                    |                                                                                                    |                                 |            |             |     |          |        |         |  |  |  |
|                                                                                                    |                                                                                                    |                                 |            |             |     |          |        |         |  |  |  |
| 調力超統一論                                                                                                    | *****6789                                                                                          |                                 |            |             |     |          |        |         |  |  |  |
| 出生年月日                                                                                                    | 87年1月1日                                                                                            |                                 |            |             |     |          |        |         |  |  |  |
| *出生地                                                                                                    | 省~                                                                                                 |                                 |            |             |     |          |        |         |  |  |  |
| 性別                                                                                                    | 女                                                                                                  |                                 |            |             |     | 善喜 図 音 🖻 | ▣鈓Ω千   |         |  |  |  |
| *血型                                                                                                    |                                                                                                    |                                 |            |             |     |          | 明田応日   |         |  |  |  |
| 戶藉地址                                                                                                    | # 郵遞區號: 744                                                                                        | 郵遞區號: 744                       |            |             |     |          |        |         |  |  |  |
| 符)                                                                                                    | 2 地址:                                                                                              | 地址。                             |            |             |     |          |        |         |  |  |  |
| 戶籍<br>  所在地狀況                                                                                                    | □ 離、外島 (如月                                                                                         | 離、外島(如戶籍所在地為離島澎湖、或外島金馬等地,請勾選此項) |            |             |     |          | 最多為10碼 |         |  |  |  |
| 通訊地址                                                                                                    | 郵遞區號: 744<br>地址:                                                                                   | 垂彩透直電號: 744<br>地址:              |            |             |     |          |        |         |  |  |  |
| *聯絡電話<br>或手機                                                                                                    | * 聯絡電話 電話                                                                                          |                                 |            |             |     |          |        |         |  |  |  |
| *入學前學歷                                                                                                    | 高職畢業 🖌                                                                                             |                                 |            |             |     |          |        |         |  |  |  |
| 入學前學校                                                                                                    |                                                                                                    |                                 |            |             |     |          |        |         |  |  |  |
|                                                                                                    | 國中                                                                                                 |                                 |            |             |     |          |        |         |  |  |  |
| *學藉及入學                                                                                                    | 高中職                                                                                                |                                 |            |             |     |          |        |         |  |  |  |
| <ul> <li>◆ ①11</li> <li>◆ ② 未役(需辦理緩徵) ● 女性免役 ○ 免役(請附免役證明)</li> <li>● 役畢 軍種:</li> <li>● 復畢 軍種:</li> <li>● 補充兵(以上辦理儘召) ● 現役</li> <li>● (請附 退伍令 或完成 二階段 結訓令 或補充兵證明書影印本)</li> <li>□ 除役-義務役士兵:36歳、志願役士兵:45歳、士官及尉官:50歳、士官長及校級軍官:58歳以上(以上規定以「後備指揮部」公告為準)</li> <li>免辦儘後召集: ● 替代役 ● 國民兵 ● 國中小教師 ● 其他單位已辦儘召</li> <li>※ 以上勾選如有不實,發生兵役問題應自行負責。</li> </ul> |                                                                                                    |                                 |            |             |     |          |        |         |  |  |  |
| *婚 姻                                                                                                    | ○未婚 ○已婚(                                                                                           | 配偶姓名:                           | 出生         | 生年月日:       | )   |          |        |         |  |  |  |
| *宗 教                                                                                                    | ○無 ○佛教 ○                                                                                           | 基督教 ○ ∋                         | 天主教 〇 回教 🤇 | ○道教 ○其他[    |     | ]        |        |         |  |  |  |
| 身心障礙                                                                                                    | 身心障礙 □ 智能障礙 □ 視覺障礙 □ 聽覺障礙 □ 語言障礙 □ 肢體障礙 □ 身體病弱<br>□ 嚴重情緒障礙 □ 多重障礙 □ 其他(諸依昭領有之「身心障礙手冊」上註明的「障礙類別」勾撰) |                                 |            |             |     |          |        |         |  |  |  |
| 曾患特殊疾病 吕                                                                                                    |                                                                                                    |                                 |            |             |     |          |        |         |  |  |  |
|                                                                                                    | JT火(A.B.C.D.E) し 脳炎 し                                                                              |                                 | ♡貝         |             |     |          |        |         |  |  |  |
| ● 是否領有<br>● 重大傷病卡                                                                                                    | 是否領有<br>重大傷病卡 ○是 ◎否                                                                                |                                 |            |             |     |          |        |         |  |  |  |
| AND AND A DOM                                                                                                    | 姓名                                                                                                 | 關係                              |            |             | 通訊處 |          |        | 聯絡電話或手機 |  |  |  |
| *監護人與<br>取争脳役()                                                                                                    | 護人 一                                                                                               | 祖孫                              | 郵遞區號:      | (務必填寫5碼)地址: |     |          | 電話     | 、手機     |  |  |  |
| 新·尼·柳柏八.                                                                                                    | 急聯絡人                                                                                               |                                 | 郵遞區號:      | (務必填寫5碼)地址: |     |          | 電話     | 、手機     |  |  |  |
| 存檔                                                                                                    |                                                                                                    |                                 |            |             |     |          |        |         |  |  |  |

## 照片上傳

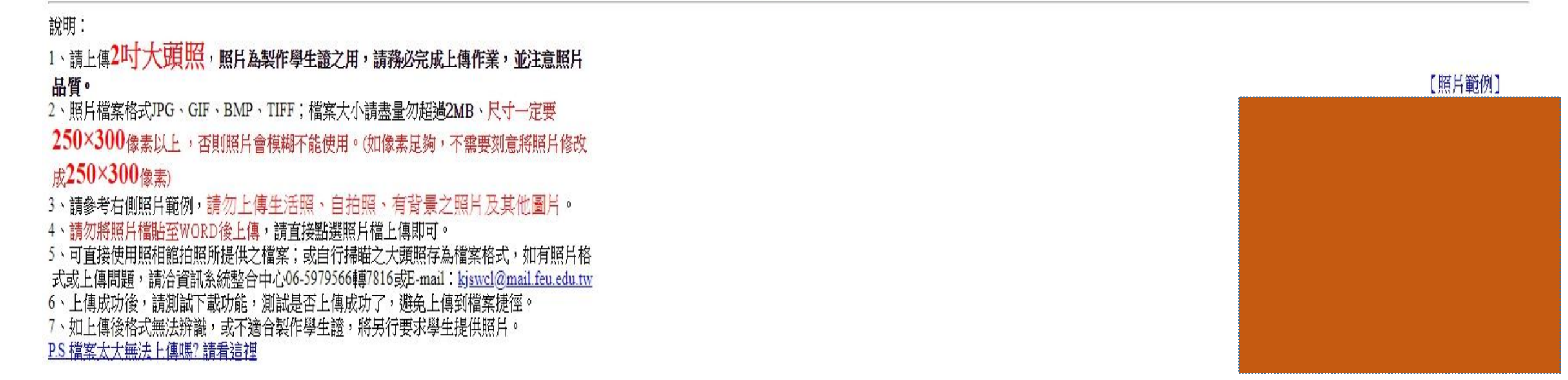

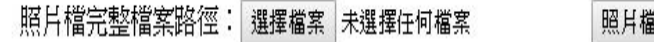

照片檔上傳